Rutinebeskrivelse

## 2.1.1.3 Registrere gjester

| Endringslogg (siste oppdatering øverst) |         |                        |             |             |
|-----------------------------------------|---------|------------------------|-------------|-------------|
| Dato                                    | Versjon | Beskrivelse av endring | Revidert av | Godkjent av |
|                                         |         |                        |             |             |
|                                         |         |                        |             |             |
|                                         |         |                        |             |             |
|                                         |         |                        |             |             |
|                                         |         |                        |             |             |

| Rutinebeskrivelse for å registrere gjester                                                                                                    |                  |                     |                              |  |
|----------------------------------------------------------------------------------------------------|------------------|---------------------|------------------------------|--|
| Hensikt<br>At langvarige gjester skal bli registrert i lønnssystemet slik<br>at de kan få korrekte tilganger via universitetets IAM-<br>system. |                  | Retningslinjer<br>• |                              |  |
| Forutgående del-/underprosess:                                                                                                    |                  |                     |                              |  |
| Etterfølgende del-/underprosess:                                                                                                    |                  |                     |                              |  |
| Tidsfrister                                                                                                    | Nøkkelkontroller |                     | Verktøy og relevante moduler |  |
| • Løpende                                                                                                    | • Løpende        |                     | • Løpende                    |  |

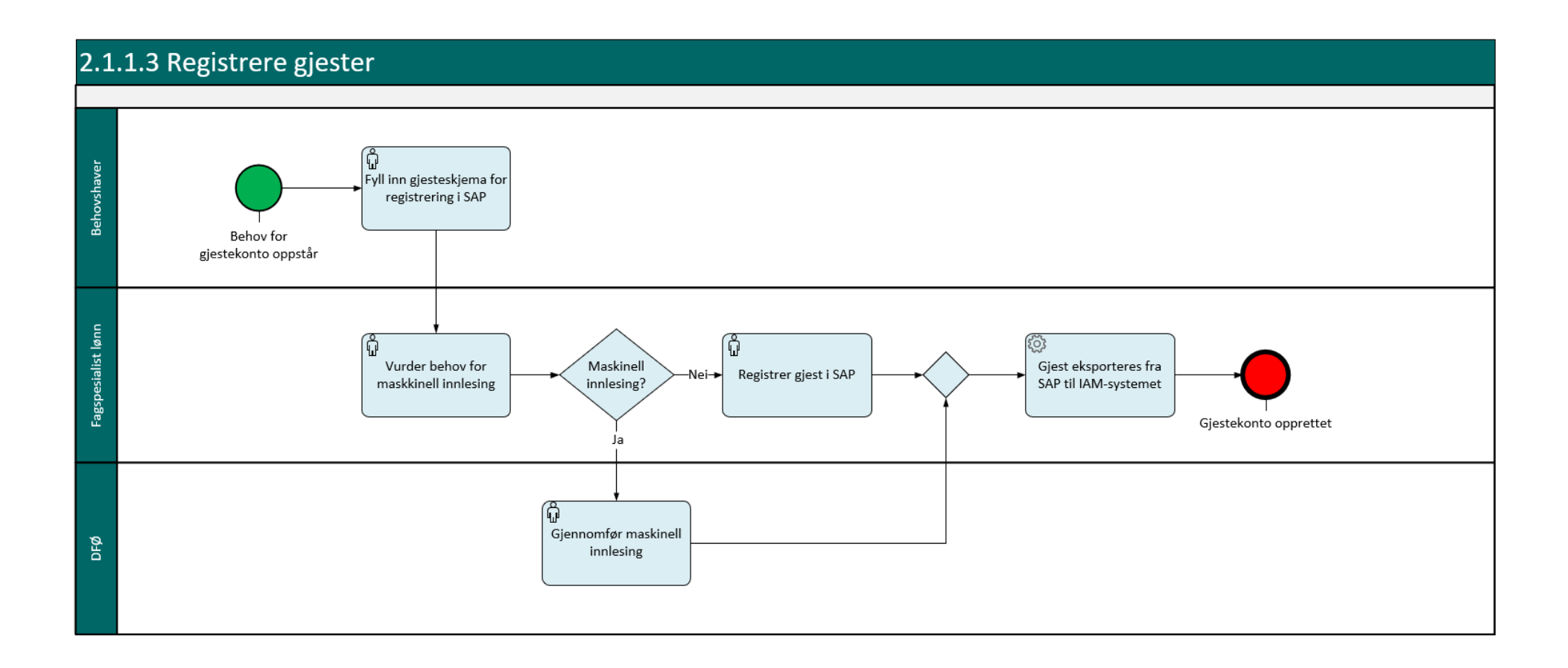

| Nr. | Aktivitet                                       | Ansvarlig     | Beskrivelse                                                                                                    | Henvisning                                                                                                 |
|-----|-------------------------------------------------|---------------|----------------------------------------------------------------------------------------------------|----------------------------------------------------------------------------------------------------|
| 0   | Start                                           |               | Behov for gjestekonto oppstår.                                                                                                    |                                                                                                    |
| 1   | Fyll inn gjesteskjema<br>for registrering i SAP | Behovshaver   | Behovshaver fyller inn gjesteskjema slik at gjesten kan<br>registreres i SAP. Dersom det kun er snakk om en gjest kan<br>en bruke standardisert skjema som vil bli tilgjengeliggjort på<br>universitetets hjemmeside. Dette fylles ut på behovshavers<br>pc, lastes ned og sendes til lønnsseksjonen via Topdesk.<br>Dersom en har en gjest benyttes gjesteskjema, men                                                                                                    | Lenke til skjema for<br>registrering av gjester<br>Lenke til excelskjema<br>for registrering av<br>gjester |
| 2   | Vurder behov for                                | Fagenesialist | Gersom en har here gjester fylles excelimaten inn.                                                                                                    | l enke til evcelskiema                                                                                     |
| 2   | maskinell innlesning                            | lønn          | <ul> <li>Pagspesialist lønn hottal gjesteskjernaet og gjør en vurdering om det skal sendes videre til DFØ for innlesning eller om den skal registrere gjesten selv.</li> <li>Dersom gjesten skal leses inn maskinelt må dataene som er lagt inn i gjesteskjemaet legges over i excelmalen, og resterende informasjon som må inn i malen må legges inn. Dersom behovshaver har benyttet excelskjemaet må fagspesialist lønn fylle ut de kolonnene som behovshaver ikke har forutsetning for å fylle ut (behovshaver klarer ikke fylle inn kolonne N). Når excelarket er korrekt utfylt sendes dette til DFØ via kundesenter på nett.</li> </ul> | for registrering av<br>gjester                                                                             |

|   |                       |               | Maskinell innlesning?                                       |                     |
|---|-----------------------|---------------|-------------------------------------------------------------|---------------------|
|   |                       |               | Hvis ja, gå til 4                                           |                     |
|   |                       |               | Hvis nei, gå til 5                                          |                     |
| 3 | Gjennomfør            | DFØ           | DFØ leser inn excelarket som er tilsendt i kundesenter på   |                     |
|   | maskinell             |               | nett saken. Når gjesten er lest inn opplyses det om dette i |                     |
|   | innlesning            |               | saken.                                                      |                     |
| 4 | Registrer gjest i SAP | Fagspesialist | Fagspesialist lønn benytter YHR_TILSETTING for å registrere | Brukerdokumentasjon |
|   |                       | lønn          | gjesten basert på mottatt informasjon fra behovshaver. Når  | SAP-YHR TILSETTING  |
|   |                       |               | skjemaet er postert må saksgang for fratredelse kjøres via  |                     |
|   |                       |               | PA40 slik at korrekt sluttdato registreres på gjesten.      | Brukerdokumentasjon |
|   |                       |               |                                                             | SAP-PA40            |
| 5 | Gjest eksporteres fra |               | Når gjesten er registrert i SAP blir den eksportert til     |                     |
|   | SAP til IAM-systemet  |               | IAMsystemet.                                                |                     |
| 6 | Slutt                 |               | Gjestekonto opprettet                                       |                     |